## 志愿活动学生操作手册

1.搜索关注公众号"中国科学院大学团委",点击第二课 堂,通过学校 sep 账号登录系统,填写注册信息(请确认自 已信息是否完整准确,否则影响申报审核流程)。

| <                   | 中国科学院大学团委                                             | ≗ =                 | CAS                                                               | <u>0</u>                            | 〈 用户 | 信息             |
|---------------------|-------------------------------------------------------|---------------------|-------------------------------------------------------------------|-------------------------------------|------|----------------|
| 院长特!<br>前行,1        | 别奖专题报道陆垚杰   携好奇之心<br>以开放之态成长                          | 院代文                 |                                                                   |                                     | 身份类型 | 学生             |
|                     | 9月15日 晚上23:03                                         | (                   | Ucas                                                              |                                     | 姓名   | 张同学            |
|                     | + (3)+7) +(2)                                         |                     | <b>A</b>                                                          |                                     | 手机号  | 18596754857    |
| T-                  |                                                       | S                   | ♥ 请输入您的用户名                                                        | 和密码.                                | 学号   | 2023002        |
|                     |                                                       |                     | 用户名:                                                              |                                     | 教育阶段 | 本科生            |
| 20233<br>你,并<br>呼回学 | 年在团招新活动   1% pick的在团<br>欢迎你的加入!<br>快速开店屋于你的UCAS社团之旅吧! |                     |                                                                   |                                     | 院系   | 生命科学学院         |
|                     |                                                       |                     | 密 码:                                                              | •                                   | 性别   | 🥏 男 🔵 女        |
|                     | 昨天 10上6-11                                            |                     | 安隶                                                                |                                     | 年份   | 2022年 - 2025 年 |
| 机                   | 巴论文写在祖国大地                                             | t: -                |                                                                   |                                     | 专业   | 光源与照明          |
| 出发!<br>集活动          | "把论文写在祖国大地上"短<br>                                     | R频征<br>Ec           | orgot your password?                                              |                                     |      | 更新             |
| 【演出預<br>団 2023      | 告】闻声而来·国科大民族管弦乐<br>3迎新音乐会                             | 1. F. Ark           | 于安全考虑,一旦您访问过                                                      | 那些需要您                               |      |                |
|                     | 团委概况 = 团在果壳 第                                         | 版权所<br>Apereo<br>利。 | 有 © 2005–2012 Powere<br>o, Inc. 保留全部权 by <u>Ape</u><br><u>CAS</u> | ed 6.4.3<br>reo 2021/12/8<br>上午1:14 |      |                |

2.点击"活动"菜单栏,选择"运动会学生志愿者招募"进入,点击"我要报名"选择意向岗位。

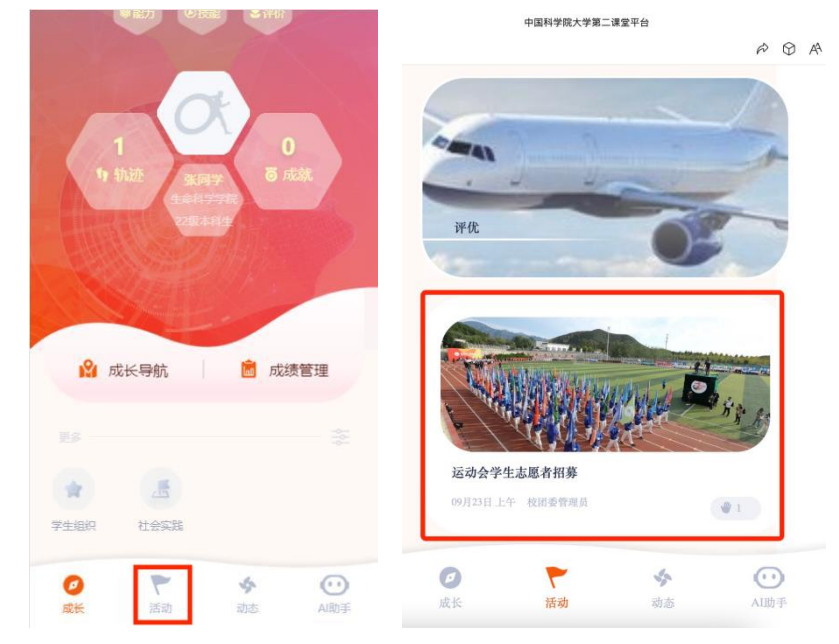

3.报名后,活动界面将显示"已报名待筛选"。等待管理 员审核通过后,界面显示"报名成功",即为成功录取,否 则显示"报名被拒绝"。请注意随时查看。

| > 中国科学院大学第二课堂平台 ···                                                                        | × 中国科学院大学第二课堂平台 ···    | × 中国科学院大学第二课堂平台 ···                                             |
|--------------------------------------------------------------------------------------------|------------------------|-----------------------------------------------------------------|
|                                                                                            | 志愿者招募测试                | B.C                                                             |
| 运动会志愿者招募<br>校团委曾理员 1天前                                                                     |                        | 运动会学生志愿者招募                                                      |
| <ul> <li>◎ 2023-09-21 10:00 - 2023-09-23 12:00</li> <li>● 履栖湖校区西区体育馆</li> <li>▲</li> </ul> | 完整信息 ※                 | 2023-09-24 12:00 - 2023-09-26 12:00     愛福湖校区西区体育场     山 1/不限人数 |
| 完整信息 ≫                                                                                     |                        | 完整信息 📎                                                          |
|                                                                                            | 至少参与3-4次培训             | 一、招募对象                                                          |
| 参与名单 评论列表                                                                                  | 参与名里 · 评论列表            | 雁栖湖校区在校学生                                                       |
| _                                                                                          | 测试用户2 数学科学学院 2023级 本科生 | 二、服务时间                                                          |
| 没有更多了                                                                                      | 1 8년 No.1 未並到          | 10月中上旬                                                          |
|                                                                                            |                        | 三、招募岗位及人数                                                       |
|                                                                                            | A REC NO.2 A REN       | 1. 颁奖礼仪18人;                                                     |
| 咨询                                                                                         | 3 NR No 3 未世形          | 2.多媒体支持2人: 协助设备调试彩排、音乐 各询<br>等;                                 |
| 已报名待筛选                                                                                     | ###NO4                 | 3.解说播报3,: 报名被拒绝 33场投稿播报;                                        |
|                                                                                            |                        | 4.赛道服务组 <mark>1971,在主体的121,174</mark> 、记录等工<br>作。               |

4.若活动界面显示"没有报名资格",请在主页面点击右 上角图标,进入"用户信息",完成信息更新,即可获得报 名资格。

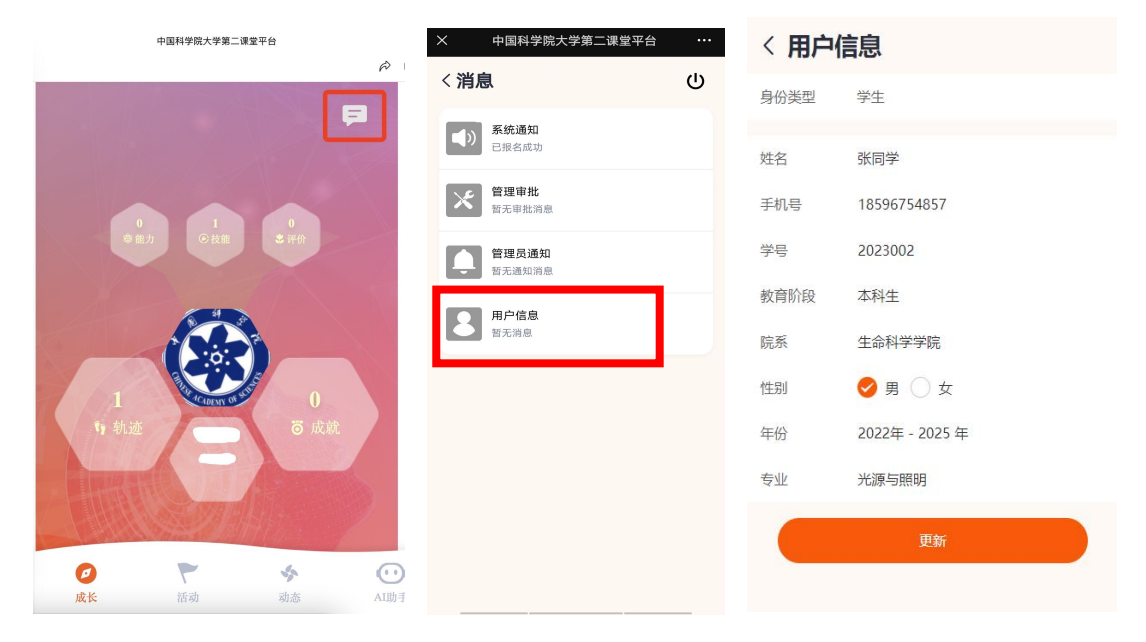